## Réserver une date de choix sur place

Vous pourrez dorénavant choisir la date de votre accueil dans Syrtis.

Les réservations seront ouvertes pendant un laps de temps donné. Vous aurez une date à choisir sur chaque période indiquée. Par exemple : du 31/03 au 28/05, choisissez vos dates de choix sur place pour la période de septembre à décembre.

Connectez-vous au portail et accédez à votre espace professionnel (voir le tuto dédié « Se connecter à son compte professionnel et accéder à Syrtis »).

Vérifiez en haut à droite que le nom de votre bibliothèque apparaît.

Cliquer sur le camion :

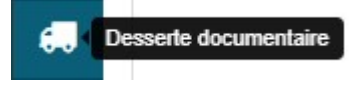

Cliquer ensuite sur « Planning autres opérations » :

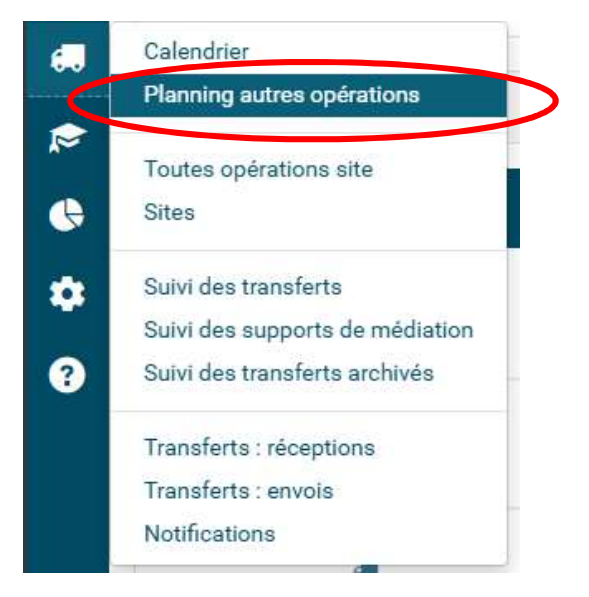

La liste de toutes les dates de passage dans toutes les bibliothèques s'affiche.

Sur le calendrier, ces dates s'affichent avec l'icône « choix sur place » en gris Calendrier sur le tableau de bord si vous avez intégré le widget (voir le tuto dédié « Visualiser son calendrier de navettes et d'échanges sur Syrtis »).

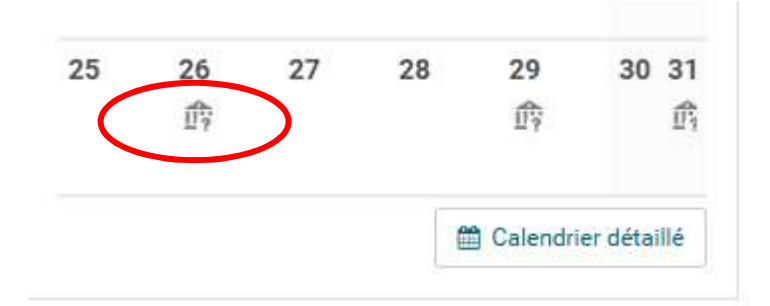

Filtrer les résultats de la manière suivante.

Choisir d'abord le « type de desserte », sélectionner « Choix sur place », puis le « Site d'accueil » : choisir le site dont vous dépendez (Bourg-Argental, Montbrison ou Neulise)

| TYPE DE DESSERTE      |  |
|-----------------------|--|
| * Choix sur place     |  |
|                       |  |
| TYPE DE SÉLECTION     |  |
| Type de sélection     |  |
| SITES DE RATTACHEMENT |  |
| Sites de rattachement |  |
| SITES D'ACHEMINEMENT  |  |
| Sites d'acheminement  |  |
| SITES D'ACCUEIL       |  |
|                       |  |

## Choisir le statut « Proposition » et les dates de la période indiquée par la Médiathèque

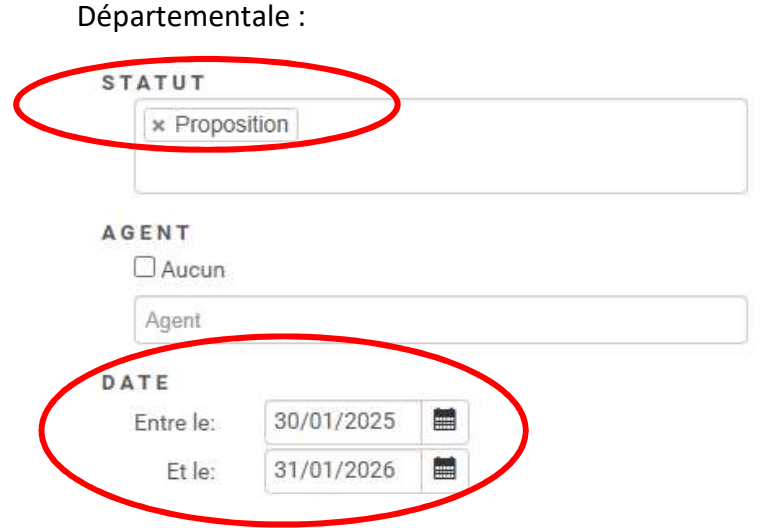

Les propositions de dates s'affichent dans la partie centrale :

| 2 résultats      |                                       |            |       |                   |                     |                            |             |                                                                                                    |
|------------------|---------------------------------------|------------|-------|-------------------|---------------------|----------------------------|-------------|----------------------------------------------------------------------------------------------------|
| Sites            | Type de desserte<br>Type de séléction | Date       | Heure | Site de livraison | Date d'acheminement | Agent<br>Note              | Statut      |                                                                                                    |
| Montbrison (MDL) | Choix sur place                       | 26/08/2025 | 09:00 |                   |                     | Livraison le 28/08 à 14h00 | Proposition | <b>~</b>                                                                                                    |
| Montbrison (MDL) | Choix sur place                       | 29/08/2025 | 09:00 |                   |                     | Livraison le 29/08 à 14h00 | Proposition | <ul> <li>Image: A start of the start of the start of</li></ul> |

La date et l'horaire de livraison sont indiqués en Note et ne doivent pas être modifiées. Le choix doit être fait sur la date d'accueil avec la date de livraison liée. Attention, un seul choix de date est possible, sauf si vous avez en plus un choix sur place de supports CD et/ou DVD. Choisir la date qui convient et réserver la date en cliquant sur la coche à droite de « Proposition » :

|    | Agent                      |             |
|----|----------------------------|-------------|
| nt | Note                       | Statut      |
|    |                            | Proposition |
|    | Livraison le 28/08 à 14h00 |             |
|    | Livraison le 28/08 à 14h00 | Proposition |

Dans la nouvelle fenêtre, sélectionner le type de choix sur place :

Réserver la proposition de choix sur place

| Commentaire       | Livraison le 28/08 à 14h00 |   |
|-------------------|----------------------------|---|
| Tuno de colocitor | Tuno do cóloction          |   |
| Type de selection |                            | ٩ |
|                   | Imprimés                   |   |
|                   | Multimedia                 |   |
|                   | Supports de médiation      |   |

Ajouter si besoin un commentaire sous la date de livraison Cliquer sur OK

La date est réservée. Sur le calendrier, la date apparaît en orange

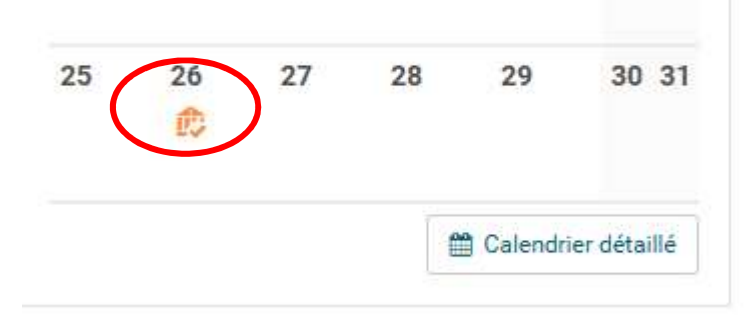

La Médiathèque Départementale devra valider la date au terme du délai de réservation. Tant que la date n'est pas validée, il est toujours possible de la supprimer. Attention, pour retrouver la date réservée, choisir le Statut « Réservé » au lieu de « Proposition » dans le filtre du Planning autres opérations :

| Planning autre | es opérations |
|----------------|---------------|
| TYPE DE D      | ESSERTE       |
| × Choix s      | sur place     |
| TYPE DE S      | ÉLECTION      |
| Type de sé     | ilection      |
| SITES DE       | RATTACHEMENT  |
| Sites de ra    | ttachement    |
| SITES D'AG     | CHEMINEMENT   |
| Sites d'ach    | reminement    |
| SITES D'AG     | CCUEIL        |
| × Montbr       | ison (MDL)    |
|                |               |
| TATUT          |               |
| × Reserv       | é             |
|                |               |
|                |               |
| AGENT          |               |
| Agent          |               |
| rigen          |               |
| DATE           | 00/07/2025    |
| Entre le:      | 30/07/2025    |
| Et le:         | 31/01/2026    |

Pour annuler la date, cliquer sur la croix à droite au bout de la ligne puis sur OK :

| 2 résultats                  |                                       |            |       |                   |                     |                            |             |
|------------------------------|---------------------------------------|------------|-------|-------------------|---------------------|----------------------------|-------------|
| Sites                        | Type de desserte<br>Type de séléction | Date       | Heure | Site de livraison | Date d'acheminement | Agent<br>Note              | Statut      |
| Montbrison (MDL)<br>Balbigny | Choix sur place<br>Imprimés           | 26/08/2025 | 09:00 |                   |                     | Livraison le 28/08 à 14h00 | Reservé 💿   |
| Montbrison (MDL)             | Choix sur place                       | 29/08/2025 | 09:00 |                   |                     | Livraison le 29/08 à 14h00 | Proposition |

À la fin de la période de réservation, vérifier la validation de votre date en allant dans Desserte > Planning autres opérations. Dans le filtre « Statut », choisir « Validé ». Vous n'avez plus la main pour annuler la date.

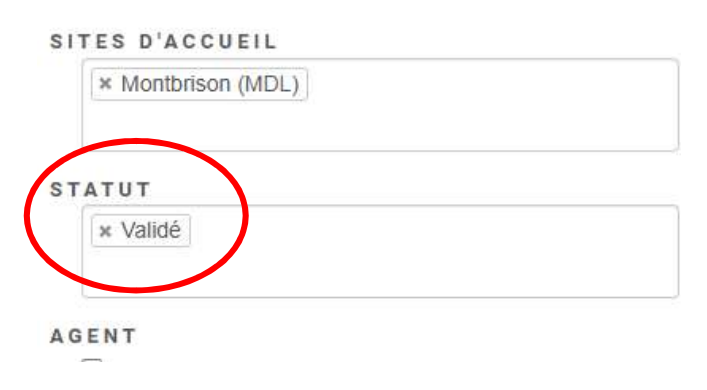

La date validée s'affiche, avec le nom de la personne qui vous accueillera.

| 1 résultat                   |                                       |            |       |                   |                     |                                                 |        |  |  |
|------------------------------|---------------------------------------|------------|-------|-------------------|---------------------|-------------------------------------------------|--------|--|--|
| Sites                        | Type de desserte<br>Type de séléction | Date       | Heure | Site de livraison | Date d'acheminement | Agent<br>Note                                   | Statut |  |  |
| Montbrison (MDL)<br>Balbigny | Choix sur place<br>Imprimés           | 26/08/2025 | 09:00 | Balbigny          |                     | Myriam Magdelaine<br>Livraison le 28/08 à 14h00 | Validé |  |  |

## La date s'affiche également dans le calendrier en bleu :

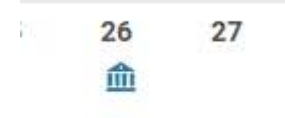